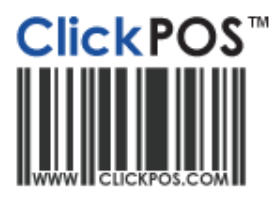

## **Daily Reconciliation**

- Count cash registers and reconcile against trading
- Counting cash registers can be done before trading and at the end of the business day to prevent discrepancies. Normally your opening and closing float will be the same from day to day. Using the Daily Reconciliation is very important for balancing your daily transactions and banking.

Training

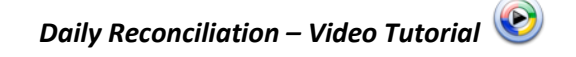

1. Navigate to "Accounts", "Daily Reconciliation" and search the required date.

|                   | Home                                          |                                     | Sale                                 | Stock                        |                                         |
|-------------------|-----------------------------------------------|-------------------------------------|--------------------------------------|------------------------------|-----------------------------------------|
|                   | Receivable                                    | Payment                             | Daily Reconc                         | iliation                     |                                         |
|                   | ily Pec                                       | onciliati                           |                                      |                              |                                         |
|                   |                                               | Jinciliau                           | on                                   |                              |                                         |
| 1.Main - H        | Head Offi                                     | ce (310)                            |                                      |                              |                                         |
| Date 1            | 7/11/2010                                     | Shift                               | 1                                    | Search 🔿                     | 8                                       |
| Shift Times       |                                               | Employe                             | es                                   |                              | 4                                       |
| 2.Cash            |                                               |                                     |                                      |                              |                                         |
| Key in<br>Previou | quantity in cells<br>us.<br>Previous<br>Float | s Not \$Amounts<br>Opening<br>Float | s. Tab key will<br>Closing<br>Amount | nove to Next ce<br>New Float | ell; Shift Tab for<br>Banking<br>Amount |
| 100.00            | 0.00                                          | 0.00                                | 0.00                                 | 0.00                         | 0.00                                    |
| 50.00             | 0.00                                          | 0.00                                | 0.00                                 | 0.00                         | 0.00                                    |
| 20.00             | 0.00                                          | 40.00                               | 100.00                               | 40.00                        | 60.00                                   |
| 10.00             | 0.00                                          | 100.00                              | 150.00                               | 100.00                       | 50.00                                   |
| 5.00              | 0.00                                          | 50.00                               | 50.00                                | 50.00                        | 0.00                                    |
| 2.00              | 0.00                                          | 40.00                               | 40.00                                | 40.00                        | 0.00                                    |
| 1.00              | 0.00                                          | 10.00                               | 9.00                                 | 10.00                        | -1.00                                   |
| 0.50              | 0.00                                          | 5.00                                | 10.00                                | 5.00                         | 5.00                                    |
| 0.20              | 0.00                                          | 2.00                                | 2.00                                 | 2.00                         | 0.00                                    |
| 0.10              | 0.00                                          | 2.00                                | 2.00                                 | 2.00                         | 0.00                                    |
| 0.05              | 0.00                                          | 1.00                                | 0.95                                 | 1.00                         | -0.05                                   |
| Iotals            | 0.00                                          | 250                                 | 363.95                               | 250                          | 113.95                                  |

Before the start of the day whoever operates the register should count the float and enter the amount in to the system. After the amount is entered in the system press "Apply" to save the amounts. After all the transactions of the day have been entered you will then need to count the cash and enter it in the "Closing Amount" field. The "New Float" amount will be the same as the "Opening Float" and the "Banking Amount" will be the amount you need to take out for banking.

- 3. Enter in the **"Payment Tendered Details"** manual section the total amounts of each type of payment (E.g. Cash, EFT, VISA etc.). This should equal what ClickPOS states to be correct.
- 4. **"Other Terminals"** is usually for ePAY so you can keep track on what has been printed off through the ePAY machine to what has been charged through ClickPOS.
  - Contact ClickPOS support on 03 9092 5300 for more information on listing EPAY
- 5. Once all figures have balanced the person processing the end of day reconciliation should put their name in the **"Signed By"** field for tracking purposes.

| 3.Paym                                            | ent l'ende     | ered Det           |
|---------------------------------------------------|----------------|--------------------|
| Payment<br>Type                                   | ClickPOS       | Manual             |
| Cash                                              | 113.95         | 113.95             |
| Cheque                                            | 500.00         | 500.00             |
| Eftpos                                            | 99.00          | 99.00              |
| Visa                                              | 159.00         | 159.00             |
| Totals                                            | 871.95         | 871.95             |
| Discrepancy                                       | b/w Sale Price | & Payments         |
| 4 Other                                           | Terminal       | iosing and Till    |
| ClickPOS                                          | Manual         | 5                  |
| 159.00                                            | 159.00         | Click here fo      |
|                                                   |                |                    |
| 4.Notes                                           |                |                    |
|                                                   |                |                    |
|                                                   |                |                    |
|                                                   |                |                    |
|                                                   |                |                    |
|                                                   |                |                    |
| 4.App <u>ro</u>                                   | vals           |                    |
| 4.Appro<br>Deposit Slip                           | vals           | Bag                |
| 4.Appro<br>Deposit Slip<br>Banked By              | vals           | Bag<br>How         |
| 4.Appro<br>Deposit Slip<br>Banked By<br>Signed By | Vals           | Bag<br>How<br>Crea |

- 6. ClickPOS highly recommend viewing of the sales report by clicking 'click for details in the 'Discrepancy' section.
- 7. Discrepancies must be finalised on the day to ensure correct figures.
- 8. Additional notes and banking information can be added if required.
- 9. Contact ClickPOS support on 03 9092 5300 for more information or detailed training.